## 1. CONFIGURACIÓN DE LOS CLIENTES DE CORREO PLATAFORMA LINUX

## Cliente de correo Thunderbird

 Luego de tener instalado el software y este no tenga ninguna cuenta de correo configurada aparecerá la ventana para asistente de cuentas donde selecciona la opción "cuenta de correo electrónico", da clic en Siguiente

| Asistente para cuentas                                                                                                    |                |
|----------------------------------------------------------------------------------------------------|----------------|
| Configuración de nueva cuenta                                                                                                    |                |
|                                                                                                    |                |
| Para poder recibir mensajes, primero tiene que configurar una cuenta de<br>correo o noticias.                                                                                                    |                |
| Este asistente recogerá la información necesaria para configurar una cuenta<br>de correo o noticias. Si desconoce la información que se le pide, por favor<br>póngase en contacto con el administrador del sistema o su proveedor de<br>Internet. |                |
| Seleccione el tipo de cuenta que quiere configurar:                                                                                                    |                |
| O Cuenta de <u>c</u> orreo electrónico                                                                                                    |                |
| <ul> <li>Canales RSS y blogs</li> </ul>                                                                                                    | _              |
| <ul> <li>Unix Mailspool (Movemail)</li> </ul>                                                                                                    |                |
| <ul> <li>Cue<u>n</u>ta de noticias</li> </ul>                                                                                                    |                |
|                                                                                                    |                |
| Ν                                                                                                    |                |
| 4                                                                                                    |                |
|                                                                                                    |                |
|                                                                                                    |                |
|                                                                                                    |                |
|                                                                                                    |                |
|                                                                                                    |                |
| 😮 Cancelar 😂 Sigu                                                                                                    | ie <u>n</u> te |

- Seguidamente aparecera la ventana solicitando el nombre que deseas mostrar y la cuenta de correo a configurar.

|      | Asistente para cuentas                                                                                                    |
|------|----------------------------------------------------------------------------------------------------|
| Iden | tidad                                                                                                    |
|      | Cada cuenta tiene una identidad, que es la información que le identifica a                                                                                              |
|      | usted ante otros cuando ellos reciben sus mensajes.                                                                                                    |
|      | Introduzca el nombre que quiere que aparezca en el campo "De" al enviar<br>mensajes (por ejemplo, "José Pérez").                                                        |
|      | Suscriptor TELMEX                                                                                                    |
|      | utilizaran los demas para enviarie correos a usted (por ejemplo,<br>"usuario@ejemplo.net").<br>Dir <u>e</u> cción de correo electrónico: suscriptortelmex@telmex.net.co |
|      |                                                                                                    |
|      |                                                                                                    |
|      |                                                                                                    |
|      |                                                                                                    |
|      |                                                                                                    |
|      | 🔀 Cancelar 🤄 Atrás 📄 Siguiente                                                                                                    |
|      |                                                                                                    |

- Debes escoger el tipo de servidor como POP e ingresar los datos correspondientes, da clic en la opción "**siguiente**".

- Nombre del servidor: pop.cable.net.co
- Servidor de correo saliente: smtp.cable.net.co
- En caso que cuentes con dominio propio:
  - Correo entrante: pop.dominio.com
  - Correo saliente: smtp.dominio.com

| <ul> <li>Asistente para cuentas</li> </ul>                                                                                                    |
|----------------------------------------------------------------------------------------------------|
| Información de servidor                                                                                                    |
|                                                                                                    |
| Seleccione el tipo de servidor entrante que está utilizando. O POP IMAP                                                                                                    |
| Introduzca el nombre de su servidor entrante (por ejemplo,<br>"mail.ejemplo.net").                                                                                                    |
| Nombre del <u>s</u> ervidor: pop.cable.net.co                                                                                                    |
| Desmarque esta casilla para guardar el correo de esta cuenta en su propio<br>directorio. Esto hará que esta cuenta aparezca como una cuenta del nivel<br>principal. Si no, formará parte de la cuenta de la bandeja de entrada global<br>en las carpetas locales. |
| 🛛 Usar la bandeja de entrada global (almacenar en las carpetas locales)                                                                                                    |
| Introduzca el nombre de su servidor saliente (SMTP) (por ejemplo,<br>"smtp.ejemplo.net").                                                                                                    |
| Servid <u>o</u> r de correo saliente: smtp.cable.net.co                                                                                                    |
|                                                                                                    |
|                                                                                                    |
|                                                                                                    |
| 😮 Cancelar 🧼 Aṯrás 🔤 Siguie <u>n</u> te                                                                                                    |

- En la siguiente ventana el sistema solicitara el login de la cuenta de correo (este lo trae por defecto lo cual es prudente no cambiarlo), luego da clic en **siguiente** 

| o Asiste                                                       | ente para cuentas 🛛 🔍 🗙                                                          |
|----------------------------------------------------------------|----------------------------------------------------------------------------------|
| Nombres de usuario                                             |                                                                                  |
|                                                                |                                                                                  |
| Introduzca el nombre de usua<br>correo electrónico (por ejempl | rio entrante facilitado por su proveedor de<br>o, "jperez").                     |
| Nombre de usuar <u>i</u> o entrante:                           | suscriptortelmex                                                                 |
| Introduzca el nombre de usua<br>correo electrónico (normalme   | rio saliente facilitado por su proveedor de<br>nte es el mismo que el entrante). |
| N <u>o</u> mbre de usuario saliente:                           | suscriptortelmex                                                                 |
|                                                                |                                                                                  |
|                                                                |                                                                                  |
|                                                                |                                                                                  |
|                                                                |                                                                                  |
|                                                                |                                                                                  |
|                                                                |                                                                                  |
|                                                                |                                                                                  |
|                                                                |                                                                                  |
|                                                                |                                                                                  |
|                                                                | Cancelar                                                                         |

 Aparecerá una ventana donde solicita como deseas referirse a la cuenta (este lo trae por defecto lo cual es prudente no cambiarlo), luego da clic en siguiente

|                                                    | Asistente para cuentas                                                                            |    |
|----------------------------------------------------|---------------------------------------------------------------------------------------------------|----|
| nbre de la cuenta                                  |                                                                                                   |    |
| Introduzca el nombre p<br>"Cuenta del trabajo", "( | or el que desea referirse a esta cuenta (por ejemplo,<br>Cuenta de casa" o "Cuenta de noticias"). |    |
| Nombre de l <u>a</u> cuenta:                       | suscriptortelmex@telmex.net.co                                                                    |    |
|                                                    |                                                                                                   |    |
|                                                    |                                                                                                   |    |
|                                                    |                                                                                                   |    |
|                                                    |                                                                                                   |    |
|                                                    |                                                                                                   |    |
|                                                    |                                                                                                   |    |
|                                                    |                                                                                                   |    |
|                                                    |                                                                                                   |    |
|                                                    |                                                                                                   |    |
|                                                    |                                                                                                   |    |
|                                                    |                                                                                                   |    |
|                                                    |                                                                                                   |    |
|                                                    |                                                                                                   |    |
|                                                    |                                                                                                   | 00 |
|                                                    | Cancelar Q Atras Q Sigu                                                                           | en |

 El sistema muestra la ventana de Felicidades en la cual confirmas la información ingresada y se da clic en Finalizar. Inmediatamente el sistema solicitara el ingreso de la contraseña donde debes ingresarla y verificar la recepción de los correos por el cliente de correo.

## 11.1. Cliente de correo Evolution

- Aparecerá la ventana de bienvenida en donde debes dar clic en adelante
- Luego aparecerá una ventana de restauración de respaldo en la cual no debes seleccionar la opción de **restaurar evolution desde el archivo de respaldo**

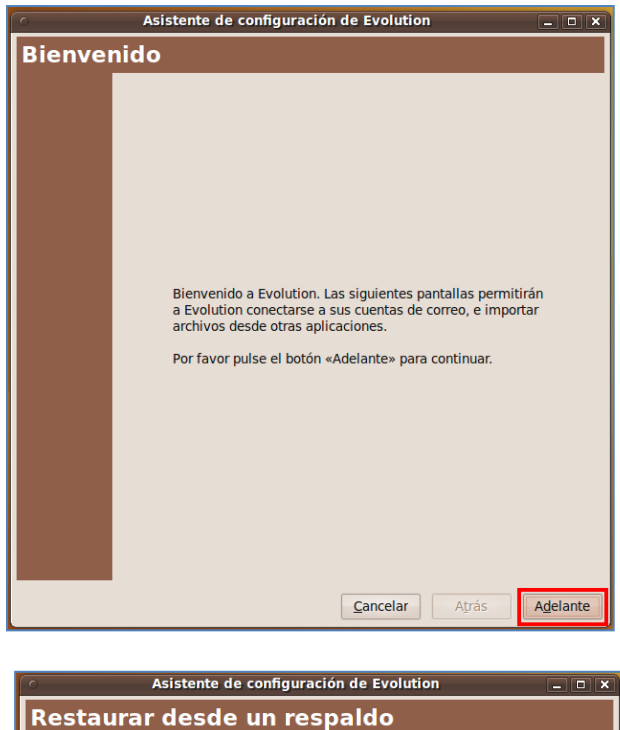

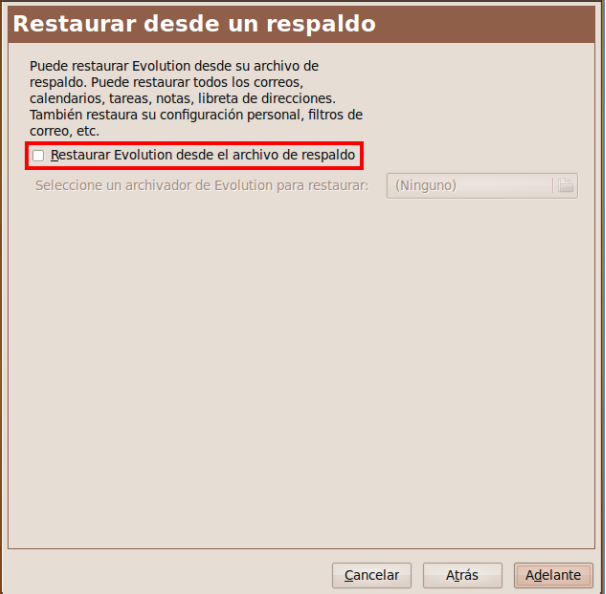

- Luego aparecerá la ventana de identificación donde deberás ingresar la siguiente información:
  - Nombre completo: Nombre que desea aparezca en el correo

- Dirección de correo: nombre@cable.net.co o nombre@telmex.net.co o nombre@dominio.com
- Al seleccionar la opción de "Hacer que esta sea mi cuenta predeterminada" ingresa la siguiente información:
  - Responder a: nombre@cable.net.co o nombre@telmex.net.co o nombre@dominio.com
  - Organización: Nombre que deseas aparezca en el correo

| Asistente de configuración de Evolution                                                                                                    |            |                                 |                   |
|----------------------------------------------------------------------------------------------------|------------|---------------------------------|-------------------|
| Identidad                                                                                                    |            |                                 |                   |
| Por favor escriba debajo su nombre y dirección de correo-e.<br>Los campos «opcionales» no hace falta que los rellene, a<br>menos que quiera incluir esta información en el correo-e que<br>envíe. |            |                                 |                   |
| Información re                                                                                                    | querida    | 1                               |                   |
| Nombre <u>c</u> ompl                                                                                                    | eto:       | Suscriptor TELMEX               |                   |
| Dir <u>e</u> cción de co                                                                                                    | orreo-e:   | suscriptortelmex@telmex.net.co  |                   |
| Información op                                                                                                    | ocional    |                                 |                   |
| 🛛 <u>H</u> acer que é                                                                                                    | ésta sea i | mi cuenta predeterminada        |                   |
| Responder a:                                                                                                    | suscrip    | tortelmex@telmex.net.co         |                   |
| Organi <u>z</u> ación:                                                                                                    | Suscrip    | tor TELMEX                      |                   |
|                                                                                                    |            |                                 |                   |
|                                                                                                    |            |                                 |                   |
|                                                                                                    |            |                                 |                   |
|                                                                                                    |            |                                 |                   |
|                                                                                                    |            |                                 |                   |
|                                                                                                    |            |                                 |                   |
|                                                                                                    |            |                                 |                   |
|                                                                                                    |            | <u>C</u> ancelar A <u>t</u> rás | A <u>d</u> elante |

- Selecciona el tipo de servidor como POP
- Ingresa los datos correspondientes y luego da clic en siguiente
  - Servidor: pop.cable.net.co
  - Usuario: nombre de la cuenta
  - Usar conexión segura: Sin cifrado
  - Tipo de autenticación: Contraseña

| Asistente de configuración de Evolution                                                                                                   |
|----------------------------------------------------------------------------------------------------|
| Recepción de correo                                                                                                    |
| Configure las siguientes opciones de la cuenta.                                                                                           |
| Tipo de servidor: POP V<br>Descripción: Para conectarse y descargar correo de servidores POP.                                             |
| Configuración                                                                                                    |
| Servidor: pop.cable.net.co                                                                                                    |
| Usuario: suscriptortelmex                                                                                                    |
| Seguridad<br>Usar conexión segura: Sin cifrado V<br>Tipo de autenticación<br>Contraseña Comprobar tipos soportados<br>Becordar contraseña |
| <u>C</u> ancelar Aţrás Adelante                                                                                                    |

 Luego aparecerá la ventana para las opciones de recepción en donde debes seleccionar cada cuanto quieras que el cliente de correo verifique si hay correo y si deseas dejar una copia en el Webmail.

| Asistente de configuración de Evolution            |
|----------------------------------------------------|
| Opciones de recepción                              |
| Comprobación de correo nuevo                       |
| Comprobar si hay correo nuevo cada 10 🗘 minutos    |
| Almacenamiento del mensaje                         |
| Dejar mensajes en el servidor                      |
| □ <u>B</u> orrar tras 7 🗘 día(s)                   |
| Desactivar soporte para todas las extensiones POP3 |
|                                                    |
|                                                    |
|                                                    |
|                                                    |
|                                                    |
|                                                    |
|                                                    |
|                                                    |
|                                                    |
|                                                    |
|                                                    |
| Cancelar A <u>t</u> rás A <u>d</u> elante          |

- Seguidamente en la ventana de envío de correo, selecciona el tipo de servidor como **SMTP** e ingresa los datos correspondientes.
- Da clic en siguiente
  - Servidor: smtp.cable.net.co
  - Usar conexión segura: Sin cifrado

• Usuario: nombre de la cuenta

| 0                                                                                                    | Asistente de configuración de Evolution                                   |  |  |  |
|----------------------------------------------------------------------------------------------------|---------------------------------------------------------------------------|--|--|--|
| Envío de correo                                                                                                    |                                                                           |  |  |  |
| Por favor escriba debajo la información acerca<br>de cómo enviará su correo. Si no está seguro,<br>pregúntele a su administrador de sistemas o a<br>su Proveedor de Servicios de Internet. |                                                                           |  |  |  |
| <u>T</u> ipo de servido<br>Descripción:                                                                                                    | Para entregar correo conectándose a<br>un servidor de correo usando SMTP. |  |  |  |
| Configuració                                                                                                    | n del servidor                                                            |  |  |  |
| Servidor: smtp.cable.net.co                                                                                                    |                                                                           |  |  |  |
| Il servidor requiere autenticación                                                                                                    |                                                                           |  |  |  |
| Seguridad<br>Usar conexión segura: Sin cifrado 🗸                                                                                                    |                                                                           |  |  |  |
| Autenticaciór                                                                                                    | n                                                                         |  |  |  |
| T <u>i</u> po: PL                                                                                                    | AIN                                                                       |  |  |  |
| <u>U</u> suario: su                                                                                                    | scriptortelmex                                                            |  |  |  |
| 🗌 Recordar <u>(</u>                                                                                                    | contraseña                                                                |  |  |  |
|                                                                                                    | <u>C</u> ancelar A <u>t</u> rás A <u>d</u> elante                         |  |  |  |

 Como el cliente de correo permite administrar varias cuentas de correo, el sistema solicitara el nombre de como deseas llamarla, te aconsejamos dejar la misma para evitar confusiones.

| Administración de cuentas                                                                                              |  |  |  |
|----------------------------------------------------------------------------------------------------|--|--|--|
| Introduzca un nombre descriptivo para esta cuenta en el<br>espacio de abaio. Este nombre se usará sólo para mostrarlo. |  |  |  |
| Información de la cuenta                                                                                               |  |  |  |
| Teclee el nombre por el que quiere identificar a esta cuenta.<br>Por ejemplo: «Trabajo» o «Personal»                   |  |  |  |
| Nombre: suscriptortelmex@telmex.net.co                                                                                 |  |  |  |
|                                                                                                    |  |  |  |
|                                                                                                    |  |  |  |
|                                                                                                    |  |  |  |
|                                                                                                    |  |  |  |
|                                                                                                    |  |  |  |
|                                                                                                    |  |  |  |
|                                                                                                    |  |  |  |
|                                                                                                    |  |  |  |
|                                                                                                    |  |  |  |
|                                                                                                    |  |  |  |
|                                                                                                    |  |  |  |
|                                                                                                    |  |  |  |
|                                                                                                    |  |  |  |
| <u>C</u> ancelar A <u>t</u> rás A <u>d</u> elante                                                                      |  |  |  |

 Luego de esto aplica la configuración, inmediatamente el sistema solicitara ingresar la contraseña donde debes ingresarla y verificar la recepción de los correos por el cliente de correo.

- En caso que cuentes con dominio propio:

   Correo entrante: pop.dominio.com
   Correo saliente: smtp.dominio.com